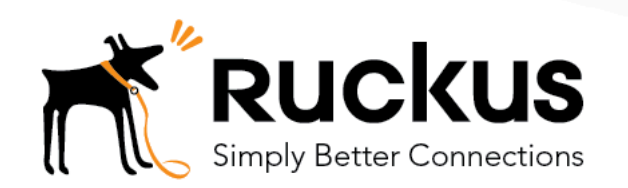

# Managing SSL Certificates for SmartZone Controllers

Installing and managing X.509 certificates for the SmartZone platform Geeta Kulkarni

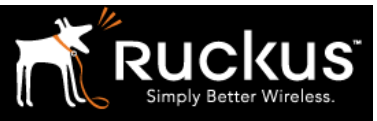

# **Copyright Notice and Proprietary Information**

Copyright 2017 Ruckus Wireless, Inc. All rights reserved.

No part of this documentation may be reproduced, transmitted, or translated, in any form or by any means, electronic, mechanical, manual, optical, or otherwise, without prior written permission of Ruckus Wireless, Inc. ("Ruckus"), or as expressly provided by under license from Ruckus.

**Destination Control Statement** 

Technical data contained in this publication may be subject to the export control laws of the United States of America. Disclosure to nationals of other countries contrary to United States law is prohibited. It is the reader's responsibility to determine the applicable regulations and to comply with them.

#### Disclaimer

THIS DOCUMENTATION AND ALL INFORMATION CONTAINED HEREIN ("MATERIAL") IS PROVIDED FOR GENERAL INFORMATION PURPOSES ONLY. RUCKUS AND ITS LICENSORS MAKE NO WARRANTY OF ANY KIND, EXPRESS OR IMPLIED, WITH REGARD TO THE MATERIAL, INCLUDING, BUT NOT LIMITED TO, THE IMPLIED WARRANTIES OF MERCHANTABILITY, NON-INFRINGEMENT AND FITNESS FOR A PARTICULAR PURPOSE, OR THAT THE MATERIAL IS ERROR-FREE, ACCURATE OR RELIABLE. RUCKUS RESERVES THE RIGHT TO MAKE CHANGES OR UPDATES TO THE MATERIAL AT ANY TIME.

#### Limitation of Liability

IN NO EVENT, SHALL RUCKUS BE LIABLE FOR ANY DIRECT, INDIRECT, INCIDENTAL, SPECIAL OR CONSEQUENTIAL DAMAGES, OR DAMAGES FOR LOSS OF PROFITS, REVENUE, DATA OR USE, INCURRED BY YOU OR ANY THIRD PARTY, WHETHER IN AN ACTION IN CONTRACT OR TORT, ARISING FROM YOUR ACCESS TO, OR USE OF, THE MATERIAL.

#### Trademarks

Ruckus Wireless is a trademark of Ruckus Wireless, Inc. in the United States and other countries. All other product or company names may be trademarks of their respective owners.

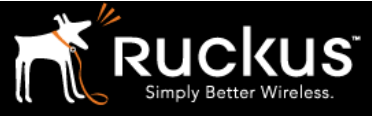

### Table of Contents

| Overview                                                                                                    | 5                |
|----------------------------------------------------------------------------------------------------|------------------|
| What's Covered Here                                                                                           | 5                |
| Requirements for this Document                                                                                | 5                |
| SSL Certificate Overview                                                                                      | 6                |
| SmartZone Certificate Overview                                                                                | 7                |
| SmartZone Certificate Store                                                                                   | 7                |
| Getting an SSL Certificate<br>Wildcard Certificates<br>Procedure Overview<br>Generate a CSR for the SmartZone | 7<br>7<br>7<br>7 |
| Common Issues<br>URL Bar Doesn't Turn Green                                                                   | 15<br>15         |
| Appendix A: Purchasing an SSL Certificate                                                                     | 16               |

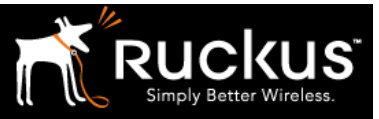

# **Intended Audience**

This document provides an overview of how to configure a SmartZone to use SSL certificates. Some knowledge of X.509 certificates, public key cryptography and certificate authorities is recommended.

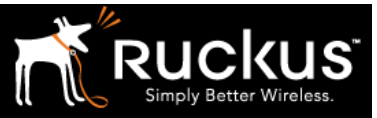

## Overview

X.509 SSL certificates are used by SmartZone controllers to secure and encrypt key communications. This document describes how to request, install and manage SSL certificates for use by the Ruckus SmartZone controller platform. This document is broken into the following main categories:

- SSL Certificate Overview
- How the SmartZone Uses SSL Certificates
- Installing an SSL Certificate for SmartZone

### What's Covered Here

This document is not an exhaustive description of all possible solutions. It focuses on the basics of how to generate and install an SSL certificate to encrypt and secure communications on the SmartZone controller platform.

### Requirements for this Document

In order to successfully follow the steps in this document, the following equipment (at a minimum) is required and assumed:

- A Ruckus SmartZone controller
- An SSL certificate suitable for installation on the SmartZone controller to be deployed

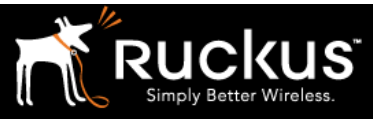

## SSL Certificate Overview

SSL (Secure Sockets Layer) is an industry standard which is used by millions of websites for protection of their online transactions with their customers. SSL is the standard security technology that is used for establishing an encrypted link between a web server and a browser. This encrypted link ensures that all the data exchanged between the web server and browsers remain private, integral and secure.

SSL helps prevent attackers, hackers or intrusive companies such as ISPs from tampering with the data sent between the websites and user browsers. It is critical for protecting sensitive information such as a credit card numbers, bank details, personal information, etc. It also helps in preventing the website from eavesdropping, data tampering, message forgery and injecting advertisements into the websites' resources.

In order to create an SSL connection, the web server requires an SSL Certificate. All SSL Certificates are issued to either companies or legally accountable individuals. It will typically contain the domain name of a website, name, address, city, state and country of the company or an individual who is legally accountable for the web domain. It also contains the expiration date of the Certificate and details of the Certification Authority responsible for its issuance. When a browser connects to a secure site it will retrieve the site's SSL Certificate and check that it has not expired, it has been issued by a Certification Authority the browser trusts, and that it is being used by the website for which it has been issued. If it fails on any one of these checks the browser will display a warning to the end user letting them know that the site is not secured by SSL.

Before purchasing an SSL certificate, the user must be aware of his requirements as there is a wide range of certificates the types of SSL certificates available in the market.

Types of SSL Certificates:

- Domain Validated SSL Certificates or DV SSL: SSL certification encrypts and protects information transmitted online from being intercepted and stolen by third parties. On the other hand, plain SSL does not help users cross-check the website's identity. These are easy to obtain online, with no identity check by a human being. The ease of acquiring SSL Certificate has even encouraged phishers and other malicious entities to use them in establishing their online "credibility."
- 2. Extended Validation, or <u>EV SSL</u>: It raises the bar on standard SSL validation processes, incorporating some of the highest standards in identity assurance to establish the legitimacy of online entities. Certificate Authorities put applicant websites through rigorous evaluation procedures and meticulous documentation checks to confirm their authenticity and ownership. This systematic authentication process, also known as the Extended Validation Standard, is based on a set of guidelines prescribed for CAs to adhere to when they receive a request for a digital certificate from an organization or business entity.
- 3. Organization validated or OV SSL certificates require more validation than DV certificates, but provide more trust. For this type, the CA will verify the actual business that is attempting to get the certificate. The organization's name is also listed in the certificate, giving added trust that both the website and the company are reputable. OVs are usually used by corporations, governments and other entities that want to provide an extra layer of confidence to their visitors.
- 4. Subject Alternative Name or SAN Certificates: These certificates offer the same encryption as DV SSL but protect multiple sites. So a single SAN certificate can be used to secure multiple websites like ruckus.com, ruckuswireless.com, tmeruckus.com, etc. These are also called Multi-domain or Unified Communication Certificate (UCC) SSLs.
- 5. Wildcard SSL: A Wildcard SSL encrypts all information submitted to a single website or any of its related pages (subdomains). One single certificate protects all the subdomains of a single domain e.g. one wild card certificate will protect all the websites like ruckus.com, mail.ruckus.com, tme.ruckus.com, etc.

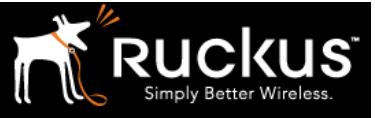

## SmartZone Certificate Overview

A SmartZone controller makes use of SSL certificates to perform a number of functions:

- Secure and encrypt management traffic between a client device and the web UI interface
- Secure and encrypt the AP portal page used for web-based authentication
- Secure and encrypt a WISPr hotspot login portal
- Secure and encrypt control traffic between the SmartZone controller and the AP
- Implement Hospot 2.0 OSU Server-Only Authenticated L2 Encryption Network (OSEN)

### SmartZone Certificate Store

The certificate store is the central storage for all the security certificates that the controller uses for its web interface, AP portal, and hotspots. By default, each SmartZone controller ships with a certificate issued by the Ruckus Wireless Certificate Authority (CA). However, because this default certificate is signed by Ruckus Wireless and is not recognized by most web browsers, a security warning appears whenever you connect to the web interface or users connect to the AP portal or a hotspot. To prevent these security warnings from appearing, you can import an SSL certificate that is issued by a recognized certificate authority.

### Getting an SSL Certificate

#### Wildcard Certificates

A wildcard certificate is not issued to a specific hostname and can be used for any device using an FQDN within the domain for which is was provisioned. If using a wildcard certificate, steps 1-2 below are not required.

#### **Procedure Overview**

Before the default SmartZone certificate can be replaced with a new one, you must get a new certificate provisioned. The following steps are typically used:

- 1. Generate a Certificate Signing Request (CSR)
- 2. Submit the CSR to a CA
- 3. Install the certificate on the SmartZone
- 4. Assign certificate from the certificate store for a particular functionality

The basic process to acquire an SSL certificate is the same regardless of the CA used, although each CA may have slightly different requirements. For a step-by-step example of how to purchase an SSL certificate, please see Appendix A: Purchasing an SSL Certificate.

#### Generate a CSR for the SmartZone

The first order of business is to generate a Certificate Signing Request on the Smart Zone WebUI, followed by creating an request with one of the commercial certificate authorities (CA), SSL certificate providers or domain registrars to complete the purchase. If you do not have an account with that CA you may be required to create one. Public CAs also require a requestor provide proof they have ownership or administrative control over the domain in which the certificate is issued. If this has not already been performed with the CA additional time may be required for verification before a certificate is issued.

#### Step 1: Generate a Certificate Signing Request (CSR) on the SmartZone

Follow the steps below to generate a certificate request and to import a signed certificate into the controller.

The controller web interface provides a form that you can use to create the CSR file.

- 1. Go to Configuration > System > Certificate Store. The Certificate Store page appears.
- 2. In the Certificate Signing Request (CSR) section, click Generate. The Generate New Certificate Signing Request (CSR) form appears.

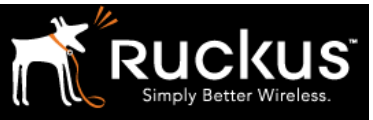

| Ruckus                             |                                |                                            |               | virtual S            | SmartZone                 | - Essentials (vS    | oum   Log On  <br>Z-3-4-1-Beta |
|------------------------------------|--------------------------------|--------------------------------------------|---------------|----------------------|---------------------------|---------------------|--------------------------------|
|                                    | Dashboard                      | Monitor C                                  | onfiguration  | Report               | Ad                        | dministration       |                                |
| Configuration >> Certificate Store | neiresi import new             | Delete Selected Search terms:              | ~ •           | include airtenns     | 7 include any or these te | ms                  |                                |
| System 🔺                           | Name 🔺                         | Description                                | Has Root CA   | # of Inter Cert      | Last Modified By          | Last Modified On    | Actions                        |
| Cluster Planes                     | Default Certificate            |                                            | No            | 0                    | admin                     | 2016/10/10 11:04:27 |                                |
| Log Settings                       | Ruckus Demos                   |                                            | No            | 1                    | admin                     | 2017/01/24 10:23:32 | Û                              |
| Event Management                   | Show 20 V                      |                                            | <<   1        | >>                   |                           |                     | 2 total records                |
| Event Threshold                    | Service Certificates           |                                            |               |                      |                           |                     |                                |
| Northbound Portal Interface        | Service                        | Certificate                                |               |                      |                           |                     |                                |
| System Time                        | Management Web:                | Ruckus Demos 🔻                             |               |                      |                           |                     |                                |
| External Email Server              | AP Portal:<br>Hotspot (WISPr): | No data available  V Default Certificate V |               |                      |                           |                     |                                |
| External FTP Servers               | Communicator:                  | Default Certificate 🔹 Vi                   | ew Public Key |                      |                           |                     |                                |
| External SMS Gateway               | Refresh Apply Cance            | 1                                          |               |                      |                           |                     |                                |
| Certificate Store                  | Certificates Signing R         | equest (CSR)                               |               |                      |                           |                     |                                |
| SNMP Settings                      | Refresh Generate De            | lete Selected Search terms:                | × Inc         | lude all terms 🛛 🔘 I | nclude any of these terms | 3                   |                                |
| SCI Setting                        | Name 🔺                         | Description                                |               |                      | Last Modified By          | Last Modified On    | Actions                        |
| Manage User Agent Blacklist        | Geeta                          |                                            |               |                      | admin                     | 2017/01/26 14:06:16 | `≞Ū                            |

- 3. In Name, type a name for this CSR.
- 4. In Description, type a description for this CSR.
- 5. In the Certificates Signing Request (CSR) section, fill out the following boxes:
- 6. Example of Table 1. Insert> Caption> Table

| Option Name       | Desription                                                                                                    |
|-------------------|----------------------------------------------------------------------------------------------------|
| Common Name       | Type the fully qualified<br>domain name of your Web<br>server. This must be an<br>exact match (for example,<br>www.ruckuswireless.com)                     |
| Email             | Type your email address (for<br>example,<br>joe@ruckuswireless.com).                                                                                       |
| Organization      | Type the complete legal<br>name of your organization<br>(for example, Ruckus<br>Wireless, Inc.). Do not<br>abbreviate your organization<br>name            |
| Organization Unit | Type the name of the<br>division, department, or<br>section in your organization<br>that manages network<br>security (for example,<br>Network Management). |
| Locality/City     | Type the city where your<br>organization is legally<br>located (for example,<br>Sunnyvale).                                                                |
| State/Province    | Type the state or province<br>where your organization is<br>legally located (for example,                                                                  |

### **Technical Note** Managing SSL Certificates for SmartZone Controllers

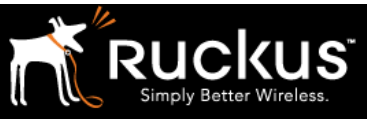

#### June 2017

|         | California) Do not<br>abbreviate the state or<br>province name.                       |
|---------|---------------------------------------------------------------------------------------|
| Country | Select the country where<br>your organization is location<br>from the drop-down list. |

|                                   | Dashboard             | Monitor                     | Configuration | Report                                   | Administration        |         |
|-----------------------------------|-----------------------|-----------------------------|---------------|------------------------------------------|-----------------------|---------|
| onfiguration >> Certificate Store |                       |                             |               |                                          |                       |         |
| iystem 🔺                          | Refresh Generate De   | lete Selected Search terms: | × © Ir        | nclude all terms 🛛 🔘 Include any of thes | se terms              |         |
| Cluster Planes                    | Name 🔺                | Description                 |               | Last Modified                            | I By Last Modified On | Actions |
| Log Settings                      |                       |                             |               |                                          |                       |         |
| Event Management                  | Generate new Certific | ates Signing Request (CSR)  |               |                                          |                       |         |
| Event Threshold                   | Name:<br>Description: | •                           |               |                                          |                       |         |
| Northbound Portal Interface       | Certificates Signing  | Request (CSR)               |               |                                          |                       |         |
| System Time                       | Common Name:          | [?] *                       |               |                                          |                       |         |
| External Email Server             | Email:                | [?] *                       |               |                                          |                       |         |
| External FTP Servers              | Organization Unit:    | [?]                         |               |                                          |                       |         |
| External SMS Gateway              | Locality/City:        | [?] *                       |               |                                          |                       |         |
| Certificate Store                 | State/Province:       | [?] *                       |               |                                          |                       |         |
| SNMP Settings                     | OK Cancel             | - United States             | *             |                                          |                       |         |
| SCI Setting                       |                       |                             |               |                                          |                       |         |
| Manage User Agent Blacklist       | Geeta                 |                             |               | admin                                    | 2017/01/26 14:06:16   |         |
|                                   |                       |                             |               |                                          |                       |         |

- 7. Click OK. The controller generates the certificate request. When the certificate request file is ready, your web browser automatically downloads it.
- 8. Go to the default download folder of your Web browser and locate the certificate request file. The file name is myreq.zip.
- 9. Use a text editor (for example, Notepad) to open the certificate request file.

#### Step 2: Submit CSR to a Certificate Authority

The next step of purchasing an SSL certificate is to submit the CSR to one of the commercial certificate authorities or domain registrars, such as godaddy.com, startSSL.com and digicert.com, among many others. In the following steps we shall look at purchasing certificates from godaddy.com. However, other authorities employ similar steps which are easy to follow as well.

In this example, we are purchasing a standard SSL DV (domain verification) certificate. Note that the time period purchased is 2 years. This means the certificate will expire in two years. You may renew the certificate however you will need to upload the new certificate (with the new expiration date) at that time.

# **Technical Note**

Managing SSL Certificates for SmartZone Controllers

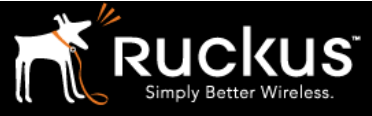

June 2017

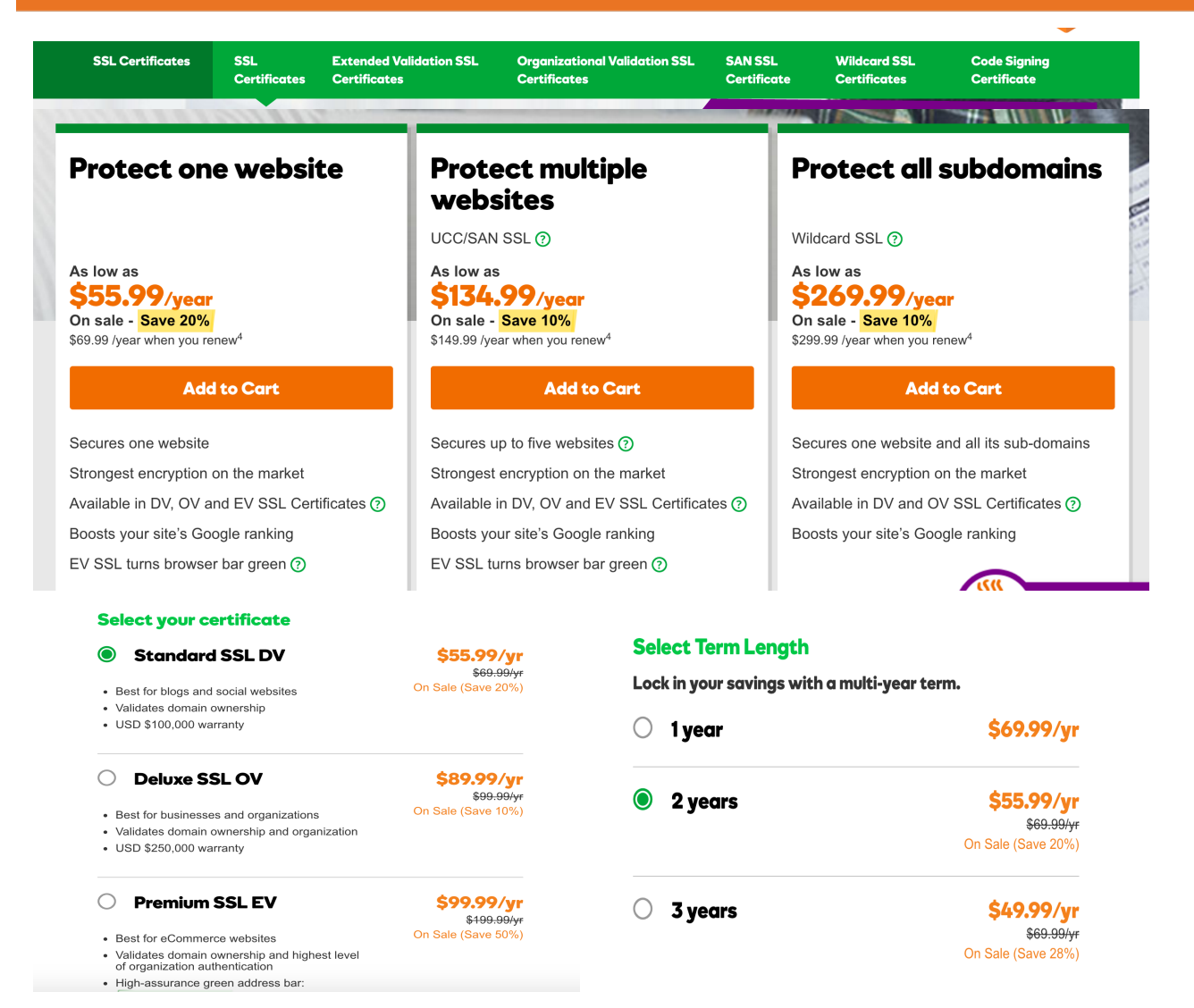

When you are prompted for the certificate signing request, copy and paste the entire content of myreq.csr. After selecting an appropriate SSL certificate and submitting the CSR, complete the purchase.

After the SSL certificate provider approves your CSR, you will receive the signed certificate via email or would be available to download.

The following is an example of a signed certificate that you will receive from your SSL certificate provider:

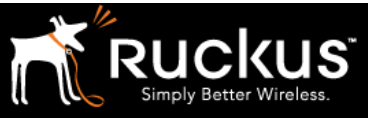

#### ----BEGIN CERTIFICATE----

MIIFVjCCBD6gAwIBAgIQLfaGuqKukMumWhbVf5v4vDANBgkqhkiG9w0B AQUFADCBfnsDELMAkGA1UEBhMCVVMxFzAVBgNVBAoTDlZlcmlTaWduLC BJbmMuMR8wHQYDVQQLfnBgEFBQcBAQRtMGswJAYIKwYBBQUHMAGGGGh0 dHA6Ly9vY3NwLnZlcmlzaWduLmNvfnbTBDBggrBgEFBQcwAoY3aHR0cD ovL1NWU1N1Y3VyZS1haWEudmVyaXNpZ24uY29tfnL1NWU1N1Y3VyZTIw MDUtYWlhLmNlcjBuBggrBgEFBQcBDARiMGChXqBcMFowWDBWfnFglpbW FnZS9naWYwITAfMAcGBSsOAwIaBBRLa7kolgYMu9BSOJsprEsHiyEFGD AmfnFiRodHRwOi8vbG9nby52ZXJpc21nbi5jb20vdnNsb2dvMS5naWYw DQYJKoZIhvcNfnAQEFBQADggEBAI/S2dmm/kgPeVAlsIHmx-751o4oq8+fwehRDBmQDaKiBvVXGZ5ZMfnnoc3DMyDjx0SrI91kPsn223 CV3UVBZo385g1T4iKwXgcQ7/WF6QcUYOE6HK+4ZGcfnHermFf3fv3C1-FoCjq+zEu8ZboUf3fWbGprGRA+MR/dDI1dTPtSUG7/zWjXO5jC// fn0pykSldW/q8hgO8kq30S8JzCwkqrXJfQ050N4TJtgb/

Copy the content of the signed certificate, and then paste it into a text file and save the file.

You can now import the SSL certificate into the controller.

#### Step 3: Import the New Certificate to the SmartZone Certificate Store

When you have an SSL certificate issued by an SSL certificate provider, you can import it into the controller and use it for HTTPS communication.

To complete this procedure, you will need the following items:

- The signed server certificate
- The complete CA chain (intermediate and root certificates if applicable)
- The private key file
- The passphrase used for the private key (if used)

NOTE: The file size of each signed certificate and intermediate certificate must not exceed 8192 bytes. If a certificate exceeds 8192 bytes, you will be unable to import it into the controller.

Follow these steps to import a signed server certificate.

- 1. Copy the signed certificate file, intermediate CA certificate file, and private key file to a location (either on the local drive or a network share) that you can access from the controller web interface.
- 2. Go to Configuration > SCG System.
- 3. On the sidebar, click Certificate Store. The Certificate Store page appears. The Import New Certificate form appears.

# Technical Note

## Managing SSL Certificates for SmartZone Controllers

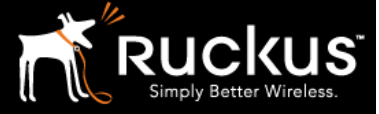

June 2017

| Ruckus                            |                                 |                              |                 |             |                         | Sm                       | artZone 1       |
|-----------------------------------|---------------------------------|------------------------------|-----------------|-------------|-------------------------|--------------------------|-----------------|
|                                   | Dashboard                       | Monitor                      | Configurat      | ion         | Report                  | Admini                   | stration        |
| onfiguration >> Certificate Store |                                 |                              |                 |             |                         |                          |                 |
| Network Settings                  | Certificate Store               |                              |                 |             |                         |                          |                 |
| Log Settings                      | This same displayed all the set |                              | the easter lies |             |                         |                          |                 |
| Event Management                  | Installed Certificates          | entificates being managed by | the controller. |             |                         |                          |                 |
| Event Threshold                   | Refresh Import New I            | Delete Selected Search t     | erms:           | × 🖲 Ir      | nclude all terms 🛛 🔘 In | clude any of these terms |                 |
| Northbound Portal Interface       | Name 🔺                          | De                           | scription       | Has Root CA | # of Inter Cert         | Last Modified By         | Last Modified C |
| System Time                       | Default Certificate             |                              |                 | No          | 0                       | admin                    | 2016/02/01 14:  |
| External Email Server             | Show 20 🔻                       |                              |                 | <<   1      | >>                      |                          |                 |
| External FTP Servers              | Service Certificates            |                              |                 |             |                         |                          |                 |
| External SMS Gateway              | Service                         | Certificate                  |                 |             |                         |                          |                 |
| Certificate Store                 | Management Web:                 | Default Certificate          | •               |             |                         |                          |                 |
| SNMP Settings                     | AP Portal:                      | No data available            | •               |             |                         |                          |                 |
| COL Cotting                       | Hotspot (WISPr):                | Default Certificate          | View Dublie k   | (ou         |                         |                          |                 |
| SCI Setting                       | Communicator:                   | Default Certificate          |                 | ley         |                         |                          |                 |
| Manage User Agent Blacklist       | Refresh Apply Cance             |                              |                 |             |                         |                          |                 |

4. In the Installed Certificates section, click Import New. The Import New Certificate form appears.

| Ruckus                            |                        |                                   |                 |             |                     | Sma                      | rtZone       |
|-----------------------------------|------------------------|-----------------------------------|-----------------|-------------|---------------------|--------------------------|--------------|
|                                   | Dashboard              | Monitor                           | Configuration   |             | Report              | Administ                 | ration       |
| onfiguration >> Certificate Store |                        |                                   |                 |             |                     |                          |              |
| Network Settings                  | Certificate Store      |                                   |                 |             |                     |                          |              |
| Log Settings                      |                        |                                   |                 |             |                     |                          |              |
| Event Management                  | Installed Certificates | rtificates being managed by the o | controller.     |             |                     |                          |              |
| Event Threshold                   | Refresh Import New     | Delete Selected Search terms      |                 | ×   Inclu   | de all terms 🛛 🔘 In | clude any of these terms |              |
| Northbound Portal Interface       | 📄 Name 🔺               | Descrip                           | tion Ha         | as Root CA  | # of Inter Cert     | Last Modified By         | Last Modifie |
| System Time                       | Default Certificate    |                                   | No              | )           | 0                   | admin                    | 2016/02/01   |
| External Email Server             | Show 20 🔻              |                                   |                 | <<   1   >: | >                   |                          |              |
| External FTP Servers              | Service Certificates   |                                   |                 |             |                     |                          |              |
| External SMS Gateway              | Service                | Certificate                       |                 |             |                     |                          |              |
| Certificate Store                 | Management Web:        | Default Certificate               | ]               |             |                     |                          |              |
| SNMP Settings                     | AP Portal:             | No data available 🔻               |                 |             |                     |                          |              |
|                                   | Hotspot (WISPr):       | Default Certificate 🔹             |                 |             |                     |                          |              |
| SCI Setting                       | Communicator:          | Default Certificate               | View Public Key | l i         |                     |                          |              |
| Manage User Agent Blacklist       | Refresh Apply Cancel   | 1                                 |                 |             |                     |                          |              |

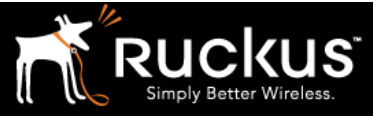

#### Certificate Store

This page displays all the certificates being managed by the controller.

| Installed Certificates               |              |             |                       |                           |                     |    |
|--------------------------------------|--------------|-------------|-----------------------|---------------------------|---------------------|----|
| Refresh Import New Delete Selected S | earch terms: | × 🖲 Inc     | lude all terms 🛛 🔘 Ir | nclude any of these terms |                     |    |
| Name 🔺                               | Description  | Has Root CA | # of Inter Cert       | Last Modified By          | Last Modified On    | Ac |
|                                      |              |             |                       |                           |                     |    |
| Import new Certificate               |              |             |                       |                           |                     |    |
| Name: *                              |              |             |                       |                           |                     |    |
| Description:                         |              |             |                       |                           |                     |    |
| Server Certificate                   |              |             |                       |                           |                     |    |
| OK Cancel                            |              |             |                       |                           |                     |    |
| Default Certificate                  |              | No          | 0                     | admin                     | 2016/02/01 14:22:11 |    |

- 5. Import the server certificate by completing the following steps:
  - a) In Server Certificate, click Browse. The Open dialog box appears.
  - b) Locate and select the certificate file, and then click Open.
- 6. Import the intermediate CA certificate by completing the following steps: a) In Intermediate CA certificate, click Browse. The Open dialog box appears. b) Locate and select the intermediate CA certificate file, and then click Open.
- 7. If you need to upload additional intermediate CA certificates to establish a chain of trust to the signed certificate, repeat the above step.
- 8. When you finish uploading all the required intermediate certificates, import the private key file either by uploading file itself or selecting the CSR you generated earlier.
- a) Optional: To upload the private key file, click Upload. Click Browse, locate and select the private key file. Click Open.
- b) Optional: To select the CSR, click Using CSR, then select the CSR that you generated earlier.

|                                  | Dashboard                | Monitor              | Configuration           | Report       | Administration              |
|----------------------------------|--------------------------|----------------------|-------------------------|--------------|-----------------------------|
| nfiguration >> Certificate Store |                          |                      |                         |              |                             |
| Network Settings                 |                          |                      |                         |              |                             |
| Log Settings                     |                          |                      |                         |              |                             |
| Event Management                 | Server Certificate:      | * 🛃 a6f07ca0e        | cc8c1f.crt Browse Clear |              |                             |
| Event Threshold                  | Intermediate CA certific | ate: [?] 🥑 gd_bundle | g2-g1.crt Browse Clear  |              |                             |
| Northbound Portal Interface      |                          |                      | Browse Clear            |              |                             |
| System Time                      |                          |                      | Browse Clear            |              | C                           |
| External Email Server            |                          |                      | Browse Clear            |              |                             |
| External FTP Servers             | Root CA certificate:     | [?]                  | Browse Clear            |              |                             |
| External SMS Gateway             | Private Key:             | * 💿 Upload           | vuckusdemos.net.key     | Browse Clear |                             |
|                                  |                          | Using CSR            |                         | V            |                             |
| Certificate Store                | Key Passphrase:          |                      |                         |              |                             |
| SNMP Settings                    | OK Cancel                |                      |                         |              |                             |
| SCI Setting                      | Default Certificate      |                      | No                      | 0            | admin 2016/02/01 14:22:11   |
| Manago Lleor Agont Blacklist     | Default Certificate      |                      | NO                      | 0            | auriiri 2016/02/01 14:22:11 |

- Manage User Agent Blacklist
- 9. In Key Passphrase, enter the passphrase that has been assigned to private key file.
- 10. Click OK. The page refreshes and the certificate you imported appears in the Installed Certificate section.

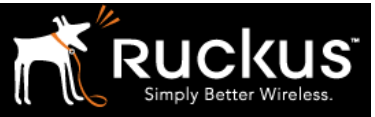

#### Step 4: Assign the Certificate

Once the certificate has been uploaded to the certificate store, the final step is to assign the certificate to the desired functionality. A SmartZone controller makes use of SSL certificates to perform a number of functions:

- Secure and encrypt management traffic between a client device and the web UI interface
- Secure and encrypt the AP portal page used for web-based authentication
- Secure and encrypt a WISPr hotspot login portal
- Secure and encrypt control traffic between the SmartZone controller and the AP
- Implement Hospot 2.0 OSU Server-Only Authenticated L2 Encryption Network (OSEN)

Certificate Store

This page displays all the certificates being managed by the controller. Installed Certificates

| Refresh Import New  | Delete Selected Sea | arch terms: |                 | × 💿 Inc     | lude all terms 🛛 🔘 Inclu |
|---------------------|---------------------|-------------|-----------------|-------------|--------------------------|
| Name 🔺              |                     | Descripti   | on              | Has Root CA | # of Inter Cert          |
| Default Certificate |                     |             |                 | No          | 0                        |
| Show 20             |                     |             |                 | <<   1      | >>                       |
| Service             | Certificate         |             |                 |             |                          |
| Management Web:     | Default Certificate | •           |                 |             |                          |
| AP Portal:          | No data available   | •           |                 |             |                          |
| Hotspot (WISPr):    | Default Certificate | •           |                 |             |                          |
| Communicator:       | Default Certificate | •           | View Public Key | /           |                          |
| Refresh Apply Cance | əl                  |             |                 |             |                          |

|                                    | Dashboard                    | Monitor                             | Configuration   | Report                 | Administration                    |
|------------------------------------|------------------------------|-------------------------------------|-----------------|------------------------|-----------------------------------|
| Configuration >> Certificate Store | -                            |                                     |                 |                        |                                   |
| Network Settings                   | This page displays all the c | ertificates being managed by the co | ntroller.       |                        |                                   |
| Log Settings                       | Installed Certificates       |                                     |                 |                        |                                   |
|                                    | Refresh Import New           | Delete Selected Search terms:       | × () Inc        | clude all terms 🛛 🔘 Ir | nclude any of these terms         |
| Event Management                   | 📄 Name 🔺                     | Descriptio                          | has Root CA     | # of Inter Cert        | Last Modified By Last Modified On |
| Event Threshold                    | Default Certificate          |                                     | No              | 0                      | admin 2016/02/01 14:22:11         |
| Northbound Portal Interface        | Geeta                        |                                     | No              | 1                      | admin 2017/02/13 16:55:59         |
| System Time                        | Show 20 🔻                    |                                     | <<   1          | >>                     |                                   |
| External Email Server              | Service Certificates         |                                     |                 |                        |                                   |
| External FTP Servers               | Service                      | Certificate                         |                 |                        |                                   |
| External SMS Gateway               | Management Web:              | Default Certificate                 |                 |                        |                                   |
| Certificate Store                  | AP Portal:                   | Reload                              |                 |                        |                                   |
|                                    | Hotspot (WISPr):             | Default Certificate                 |                 |                        |                                   |
| SNMP Settings                      | Communicator:                | Geeta                               | View Public Key |                        |                                   |
| SCI Setting                        | Refresh Apply Cance          | el                                  |                 |                        |                                   |

You have completed importing a signed SSL certificate to the controller!

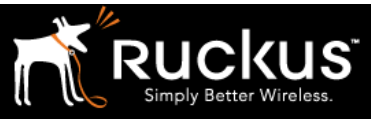

# Troubleshooting

### Common Issues

### URL Bar Doesn't Turn Green

This is commonly because the browser needs to be refreshed or the URL does not contain the correct FQDN. A URL containing the IP address of the controller will not match a certificate issued to an FQDN.

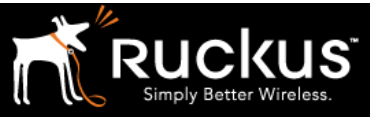

## Appendix A: Purchasing an SSL Certificate

Purchasing an SSL Certificate is a two-step process. The first order of business is to generate a Certificate Signing Request on the Smart Zone WebUI, followed by creating an account with one of the commercial certificate authorities (CA), SSL certificate providers or domain registrars to complete the purchase.

#### I. Generate a Certificate Signing Request:

Follow the steps below to generate a certificate request and to import a signed certificate into the controller.

The controller web interface provides a form that you can use to create the CSR file.

- 10. Go to Configuration > System > Certificate Store. The Certificate Store page appears.
- 11. In the Certificate Signing Request (CSR) section, click Generate. The Generate New Certificate Signing Request (CSR) form appears.

| Ruckus                             |                                |                                       |             |             | virtual S             | SmartZone                   | - Essentials (vS    | Z-3-4-1-Beta    |
|------------------------------------|--------------------------------|---------------------------------------|-------------|-------------|-----------------------|-----------------------------|---------------------|-----------------|
|                                    | Dashboard                      | Monitor                               | Configura   | ation       | Report                | Ad                          | ministration        |                 |
| Configuration >> Certificate Store | neiresn   import new           | Delete Selected Search to             | erms:       | ~ •         | Include aliterins     | 7 include any or these term | IS                  |                 |
| System 🔺                           | 🔲 Name 🔺                       | De                                    | scription   | Has Root CA | # of Inter Cert       | Last Modified By            | Last Modified On    | Actions         |
| Cluster Planes                     | Default Certificate            |                                       |             | No          | 0                     | admin                       | 2016/10/10 11:04:27 |                 |
| Log Settings                       | Ruckus Demos                   |                                       |             | No          | 1                     | admin                       | 2017/01/24 10:23:32 | Ũ               |
| Event Management                   | Show 20 V                      |                                       |             | <<   1      | >>                    |                             |                     | 2 total records |
| Event Threshold                    | Service Certificates           |                                       |             |             |                       |                             |                     |                 |
| Northbound Portal Interface        | Service                        | Certificate                           |             |             |                       |                             |                     |                 |
| System Time                        | Management Web:                | Ruckus Demos                          | •           |             |                       |                             |                     |                 |
| External Email Server              | AP Portal:<br>Hotspot (WISPr): | No data available Default Certificate | •<br>•      |             |                       |                             |                     |                 |
| External FTP Servers               | Communicator:                  | Default Certificate                   | View Public | c Key       |                       |                             |                     |                 |
| External SMS Gateway               | Refresh Apply Cance            | əl                                    |             |             |                       |                             |                     |                 |
| Certificate Store                  | Certificates Signing R         | equest (CSR)                          |             |             |                       |                             |                     |                 |
| SNMP Settings                      | Refresh Generate De            | lete Selected Search term             | ns:         | × 🖲 Inc     | clude all terms 🛛 🔘 I | nclude any of these terms   |                     |                 |
| SCI Setting                        | Name 🔺                         | Description                           |             |             |                       | Last Modified By            | Last Modified On    | Actions         |
| Manage User Agent Blacklist        | Geeta                          |                                       |             |             |                       | admin                       | 2017/01/26 14:06:16 | <b>`</b> aŪ     |

- 12. In Name, type a name for this CSR.
- 13. In Description, type a description for this CSR.
- 14. In the Certificates Signing Request (CSR) section, fill out the following boxes:

| Option       | Description                                                                                                    |
|--------------|----------------------------------------------------------------------------------------------------|
| Common Name  | Type the fully qualified domain name of your Web<br>server. This must be an exact match (for example,<br>www.ruckuswireless.com) |
| Email        | Type your email address (for example,<br>joe@ruckuswireless.com).                                                                |
| Organization | Type the complete legal name of your organization (for example, Ruckus Wireless, Inc.). Do not                                   |

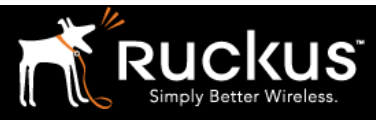

|                   | abbreviate your organization name                                                                                                    |
|-------------------|----------------------------------------------------------------------------------------------------|
| Organization Unit | Type the name of the division, department, or section<br>in your organization that manages network security                                         |
|                   | (for example, Network Management).                                                                                                    |
| Locality/City     | Type the city where your organization is legally located (for example, Sunnyvale).                                                                  |
| State/Province    | Type the state or province where your organization is<br>legally located (for example, California) Do not<br>abbreviate the state or province name. |
| Country           | Select the country where your organization is location from the drop-down list.                                                                     |

|                                   | Dashboard                           | Monitor                     | Configuration | Report                              | Administration      |         |
|-----------------------------------|-------------------------------------|-----------------------------|---------------|-------------------------------------|---------------------|---------|
| onfiguration >> Certificate Store |                                     |                             |               |                                     |                     |         |
| lystem 🔺                          | Refresh Generate De                 | lete Selected Search terms: | × Inclu       | ude all terms 🛛 Include any of thes | e terms             |         |
| Cluster Planes                    | 📄 Name 🔺                            | Description                 |               | Last Modified                       | By Last Modified On | Actions |
| Log Settings                      |                                     |                             |               |                                     |                     |         |
| Event Management                  | Generate new Certific               | ates Signing Request (CSR)  |               |                                     |                     |         |
| Event Threshold                   | Name:<br>Description:               | •                           |               |                                     |                     |         |
| Northbound Portal Interface       | Certificates Signing                | Request (CSR)               |               |                                     |                     |         |
| System Time                       | Common Name:                        | [?] *                       |               |                                     |                     |         |
| External Email Server             | Email:                              | [?] *                       |               |                                     |                     |         |
| External FTP Servers              | Organization:<br>Organization Unit: | [?] *                       |               |                                     |                     |         |
| External SMS Gateway              | Locality/City:                      | [?] *                       |               |                                     |                     |         |
| Certificate Store                 | State/Province:                     | [?] *                       |               |                                     |                     |         |
| SNMP Settings                     | Country:                            | * United States             | •             |                                     |                     |         |
| SCI Setting                       | OK Cancer                           |                             |               |                                     |                     |         |
| Manage User Agent Blacklist       | Geeta                               |                             |               | admin                               | 2017/01/26 14:06:16 |         |

- 15. Click OK. The controller generates the certificate request. When the certificate request file is ready, your web browser automatically downloads it.
- 16. Go to the default download folder of your Web browser and locate the certificate request file. The file name is myreq.zip.
- 17. Use a text editor (for example, Notepad) to open the certificate request file.

#### II. Completing the purchase:

The next step of purchasing an SSL certificate is to create an account with one of the commercial certificate authorities or domain registrars, such as godaddy.com, startSSL.com and digicert.com, among many others. In the following steps we shall look at purchasing certificates from godaddy.com. However, other authorities employ similar steps which are easy to follow as well.

| SSL Certificates | SSL<br>Certificates | Extended Validation SSL<br>Certificates | Organizational Validation SSL<br>Certificates | SAN SSL<br>Certificate | Wildcard SSL<br>Certificates | Code Signing<br>Certificate |
|------------------|---------------------|-----------------------------------------|-----------------------------------------------|------------------------|------------------------------|-----------------------------|
|                  |                     |                                         |                                               |                        |                              | 111                         |
|                  |                     |                                         | ©Ruckus \                                     | Wireless               |                              |                             |

Managing SSL Certificates for SmartZone Controllers

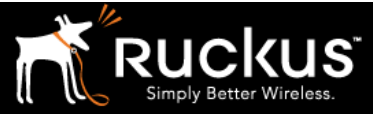

June 2017

|                                                                                                    | -                                                                                              |                                              |              |                                                                                                |  |
|----------------------------------------------------------------------------------------------------|------------------------------------------------------------------------------------------------|----------------------------------------------|--------------|------------------------------------------------------------------------------------------------|--|
| rotect one website                                                                                                    | Protect multiple<br>websites                                                                   |                                              |              | Protect all subdomain                                                                          |  |
|                                                                                                    | UCC/SAN SSL (?)                                                                                |                                              |              | Wildcard SSL ⑦                                                                                 |  |
| As low as<br>\$55.99/year<br>On sale - Save 20%<br>669.99 /year when you renew <sup>4</sup>                                                     | As low as<br>\$134.99/year<br>On sale - Save 10%<br>\$149.99 /year when you renew <sup>4</sup> |                                              |              | As low as<br>\$269.99/year<br>On sale - Save 10%<br>\$299.99 /year when you renew <sup>4</sup> |  |
| Add to Cart                                                                                                    | Add                                                                                            | l to Cart                                    |              | Add to Cart                                                                                    |  |
| Secures one website                                                                                                    | Secures up to five websites ⑦                                                                  |                                              |              | Secures one website and all its sub-domains                                                    |  |
| Strongest encryption on the market                                                                                                    | Strongest encryption on the market                                                             |                                              |              | Strongest encryption on the market                                                             |  |
| vailable in DV, OV and EV SSL Certificates ?                                                                                                    | Available in DV, OV and EV SSL Certificates (?)                                                |                                              |              | Available in DV and OV SSL Certificates 📀                                                      |  |
| Boosts your site's Google ranking                                                                                                    | Boosts your site's Google ranking                                                              |                                              |              | Boosts your site's Google ranking                                                              |  |
| EV SSL turns browser bar green ⑦                                                                                                    | EV SSL turns browser bar green ⑦                                                               |                                              | 0            |                                                                                                |  |
| Select your certificate                                                                                                    |                                                                                                |                                              |              |                                                                                                |  |
| Standard SSL DV                                                                                                    | \$55.99/yr                                                                                     | Se                                           | lect Term Le | ength                                                                                          |  |
| Best for blogs and social websites                                                                                                    | <del>\$69.99/yr</del><br>On Sale (Save 20%)                                                    | Lock in your savings with a multi-year term. |              | ngs with a multi-year term.                                                                    |  |
| <ul> <li>Validates domain ownership</li> <li>USD \$100,000 warranty</li> </ul>                                                                  |                                                                                                | 0                                            | 1 year       | \$69.99/yr                                                                                     |  |
| O Deluxe SSL OV                                                                                                    | <b>\$89.99/yr</b><br><del>\$99.99/yr</del><br>On Sale (Save 10%)                               | ۲                                            | 2 years      | \$55.99/yr                                                                                     |  |
| <ul> <li>Desition Dusintesses and organizations</li> <li>Validates domain ownership and organization</li> <li>USD \$250,000 warranty</li> </ul> |                                                                                                |                                              |              | \$ <del>60.09/yr</del><br>On Sale (Save 20%)                                                   |  |
| O Premium SSL EV                                                                                                    | <b>\$99.99/yr</b><br><del>\$199.99/yr</del>                                                    | 0                                            | 3 years      | \$49.99/yr                                                                                     |  |
| <ul> <li>Best for eCommerce websites</li> <li>Validates domain ownership and highest level<br/>of organization authentication</li> </ul>        | On Sale (Save 50%)                                                                             |                                              | -            | <del>\$69.99/yr</del><br>On Sale (Save 28%)                                                    |  |
| <ul> <li>High-assurance green address bar:</li> </ul>                                                                                           |                                                                                                |                                              |              |                                                                                                |  |

When you are prompted for the certificate signing request, copy and paste the entire content of myreq.csr. After selecting an appropriate SSL certificate and submitting the CSR, complete the purchase.

After the SSL certificate provider approves your CSR, you will receive the signed certificate via email or would be available to download.

The following is an example of a signed certificate that you will receive from your SSL certificate provider:

#### ----BEGIN CERTIFICATE----

```
MIIFVjCCBD6gAwIBAgIQLfaGuqKukMumWhbVf5v4vDANBgkqhkiG9w0B
AQUFADCBfnsDELMAkGA1UEBhMCVVMxFzAVBgNVBAoTDlZlcmlTaWduLC
BJbmMuMR8wHQYDVQQLfnBgEFBQcBAQRtMGswJAYIKwYBBQUHMAGGGGh0
dHA6Ly9vY3NwLnZlcmlzaWduLmNvfnbTBDBggrBgEFBQcwAoY3aHR0cD
ovL1NWUlNlY3VyZS1haWEudmVyaXNpZ24uY29tfnL1NWUlNlY3VyZTIw
MDUtYWlhLmNlcjBuBggrBgEFBQcBDARiMGChXqBcMFowWDBWfnFglpbW
FnZS9naWYwITAfMAcGBSsOAwIaBBRLa7kolgYMu9BSOJsprEsHiyEFGD
AmfnFiRodHRwOi8vbG9nby52ZXJpc21nbi5jb20vdnNsb2dvMS5naWYw
DQYJKoZIhvcNfnAQEFBQADggEBAI/S2dmm/kgPeVAlsIHmx-
751o4oq8+fwehRDBmQDaKiBvVXGZ5ZMfnnoc3DMyDjx0SrI91kPsn223
CV3UVBZo385g1T4iKwXgcQ7/WF6QcUYOE6HK+4ZGcfnHermFf3fv3C1-
FoCjq+zEu8ZboUf3fWbGprGRA+MR/dDI1dTPtSUG7/zWjXO5jC//
fn0pykS1dW/q8hgO8kq30S8JzCwkqrXJfQ050N4TJtgb/
```

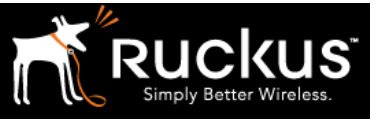

Copy the content of the signed certificate, and then paste it into a text file and save the file.

You can now import the SSL certificate into the controller.

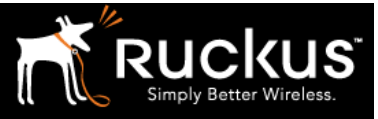

## About Ruckus

Headquartered in Sunnyvale, CA, Ruckus Wireless, Inc. is a global supplier of advanced wireless systems for the rapidly expanding mobile Internet infrastructure market. The company offers a wide range of indoor and outdoor "Smart Wi-Fi" products to mobile carriers, broadband service providers, and corporate enterprises, and has over 36,000 end-customers worldwide. Ruckus technology addresses Wi-Fi capacity and coverage challenges caused by the ever-increasing amount of traffic on wireless networks due to accelerated adoption of mobile devices such as smartphones and tablets. Ruckus invented and has patented state-of-the-art wireless voice, video, and data technology innovations, such as adaptive antenna arrays that extend signal range, increase client data rates, and avoid interference, providing consistent and reliable distribution of delay-sensitive multimedia content and services over standard 802.11 Wi-Fi. For more information, visit http://www.ruckuswireless.com.

Ruckus and Ruckus Wireless are trademarks of Ruckus Wireless, Inc. in the United States and other countries.

### Copyright 2017 Ruckus Wireless, Inc. All Rights Reserved.

Copyright Notice and Proprietary Information No part of this documentation may be reproduced, transmitted, or translated, in any form or by any means without prior written permission of Ruckus Wireless, Inc. ("Ruckus"), or as expressly provided by under license from Ruckus

#### **Destination Control Statement**

Technical data contained in this publication may be subject to the export control laws of States law is prohibited. It is the reader's responsibility to determine the applicable regulations and to comply with them.

#### **Disclaimer**

THIS DOCUMENTATION AND ALL INFORMATION CONTAINED HEREIN ("MATERIAL") IS PROVIDED FOR GENERAL INFORMATION PURPOSES ONLY. RUCKUS AND ITS LICENSORS MAKE NO WARRANTY OF ANY KIND, EXPRESS OR IMPLIED, WITH REGARD TO THE MATERIAL, INCLUDING, BUT NOT LIMITED TO, THE IMPLIED WARRANTIES OF MERCHANTABILITY, NON-INFRINGEMENT AND FITNESS FOR A PARTICULAR PURPOSE, OR THAT THE MATERIAL IS ERROR-FREE, ACCURATE OR RELIABLE. RUCKUS RESERVES THE RIGHT TO MAKE CHANGES OR UPDATES TO THE MATERIAL AT ANY TIME.

#### Limitation of Liability

IN NO EVENT SHALL RUCKUS BE LIABLE FOR ANY DIRECT, INDIRECT, INCIDENTAL, SPECIAL OR CONSEQUENTIAL DAMAGES, OR DAMAGES FOR LOSS OF PROFITS, REVENUE, DATA OR USE, INCURRED BY YOU OR ANY THIRD PARTY, WHETHER IN AN ACTION IN CONTRACT OR TORT, ARISING FROM YOUR ACCESS TO, OR USE OF, THE MATERIAL